# **Create a New Registration**

At the Caliber Web login screen and/or the smaller login screen, select Register for a login:

| 2                                                                                                    | User Name:                           |    | User Name:<br>janedoe |
|----------------------------------------------------------------------------------------------------|--------------------------------------|----|-----------------------|
|                                                                                                    | Password:                            |    | Password:             |
| Welcome to: Caliber Web                                                                                                    | LOGIN                                |    | •••••                 |
| The web portal to:                                                                                                    | Forgot your username or<br>password? |    |                       |
| CALIBER TESTING                                                                                                    | Register for a login                 |    | LOGIN                 |
| Caliber Web is a management company web portal intended for use<br>by homeowners, board members, and other authorized users of                                                                                                    |                                      |    | Forgot your login?    |
| associations and properties managed by CALIBER TESTING. Use by<br>others is strictly prohibited. Your use of Caliber Web, as<br>demonstrated by attempting to log in, constitutes your acceptance<br>and agreement to the Caliber Web Site <u>Terms of Use</u> . | V2.1.0                               | OR | Register<br>V2.1.0    |

At the User Registration Process screen:

- 1. Enter your Account Number (Account Numbers can be provided to you by your management company)
- 2. Enter an Email Address of your choice
- 3. If there is more than one Owner associated with this account, you will receive a pull down menu to choose your name from
- 4. Select Start Registration Process

| - User Registratio                 | n Process:                                             |             |                                                                                                    |
|------------------------------------|--------------------------------------------------------|-------------|----------------------------------------------------------------------------------------------------|
| Step 1 of 2 - Sub                  | mit Request                                            |             |                                                                                                    |
| A Please sele                      | ct a contact record to link an                         | d resubmit. |                                                                                                    |
| Account Number :                   | 101601040                                              |             | Instructions:                                                                                                    |
| Email Address:<br>Contact Record : | support@calibersoftware.com<br>- Select a Contact -    | <b>.</b>    | <ul> <li>Please enter your account number<br/>and email address in the fields<br/>provided. Then click on the "Start<br/>Designation process" button to have</li> </ul> |
| Start Registration F               | - Select a Contact -<br>John Doe (User Account Exists) |             | the system email you the registration link.                                                                                                    |
|                                    | Jane Doe                                               |             |                                                                                                    |

Once you have selected Start Registration Process, you will see Step 1 of 2 – Submit Request:

1. Verify that you received the message "Your registration email has been sent to your email address."

| - User Registratio | on Process:                   |                       |                                                            |
|--------------------|-------------------------------|-----------------------|------------------------------------------------------------|
| Step 1 of 2 - Sub  | omit Request                  |                       |                                                            |
| ✓ Your registr     | ration email has been sent to | ) your email address. |                                                            |
| Account Number :   | 101601040                     | Instructio            | ons:                                                       |
| Email Address:     | support@calibersoftware.com   | Please e     and ema  | nter your account number<br>il address in the fields       |
| Contact Record :   | Jane Doe                      | provided     Registra | . Then click on the "Start<br>tion Process" button to have |
| Start Registration | Process                       | the syste<br>link.    | em email you the registration                              |

- 2. Go to your email box of the email address you provided and locate the email sent to you from *Caliber Web Account Registration.*
- 3. Click on the link provided

| New Account Registration         Caliber Web Account Registration <ken.wilson@calibersoftware.com>         Sent:       Mon 9/28/2015 7:55 AM         To:       Support@calibersoftware.com</ken.wilson@calibersoftware.com> |
|----------------------------------------------------------------------------------------------------|
| Thank you for registering with Caliber Web. In order to complete the process, you must click the following link:                                                                                                    |
| http://asp.reefpt.com/Caliberweb2_testing/common/Register.aspx?<br>guid=UmVmVHIwZT0yNHxSZWZJRD0xMzN8TmFtZU9wdGlvbj0xfE1nbXRDT0IEPTE2MDh8RFRTPTkv                                                                            |
| If you did not register a new Caliber Web account, you can simply disregard this message. If you have any questions, please contact your management company or property manager.                                            |

At Password Reset: Step 2 of 2 – Create Account:

- 1. Enter a User Name of your choice
- 2. Enter a Password of your choice (*Passwords must be at least 8 characters and contain at least one uppercase and one lowercase letter and one number*)
- 3. Select Create Account

| Step 2 of 2 - Crea | te Account |                                                                                                    |
|--------------------|------------|----------------------------------------------------------------------------------------------------|
| User Name :        | janedoe    | Instructions:                                                                                                   |
| Password:          | *          | Medium Please choose your user name and password and enter it in the fields below. Click on Create Account to   |
| Repeat Password:   |            | submit.<br>Once the account has been created<br>go back to the login page using the<br>"Return to Login" button |
| Create Account     |            | (                                                                                                    |

4. If your username is already in use, you will be required to select another username until you enter one that is available.

Once you have selected Create Account, you will verify "Your Caliber Web user account was successfully created":

| Password Reset:      |                              |                                                                                                    |
|----------------------|------------------------------|----------------------------------------------------------------------------------------------------|
| Step 2 of 2 - Create | Account                      |                                                                                                    |
| ✓ Your Caliber \     | Veb user account was success | sfully created.                                                                                                    |
| User Name :          | janedoe                      | Instructions:                                                                                                    |
| Password:            |                              | <ul> <li>Please choose your user name and<br/>password and enter it in the fields<br/>below. Click on Crasta Account to</li> </ul> |
| Repeat Password:     |                              | <ul> <li>Submit.</li> <li>Once the account has been created,</li> </ul>                                                            |
| Return to Login 🔺    |                              | go back to the login page using the<br>"Return to Login" button                                                                    |

- 1. Return to Login
- 2. Enter your User Name
- 3. Enter your Password

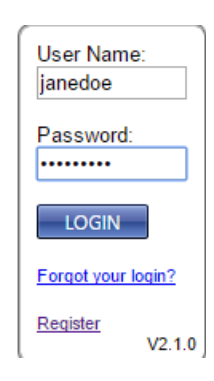

#### You have successfully created your new account!

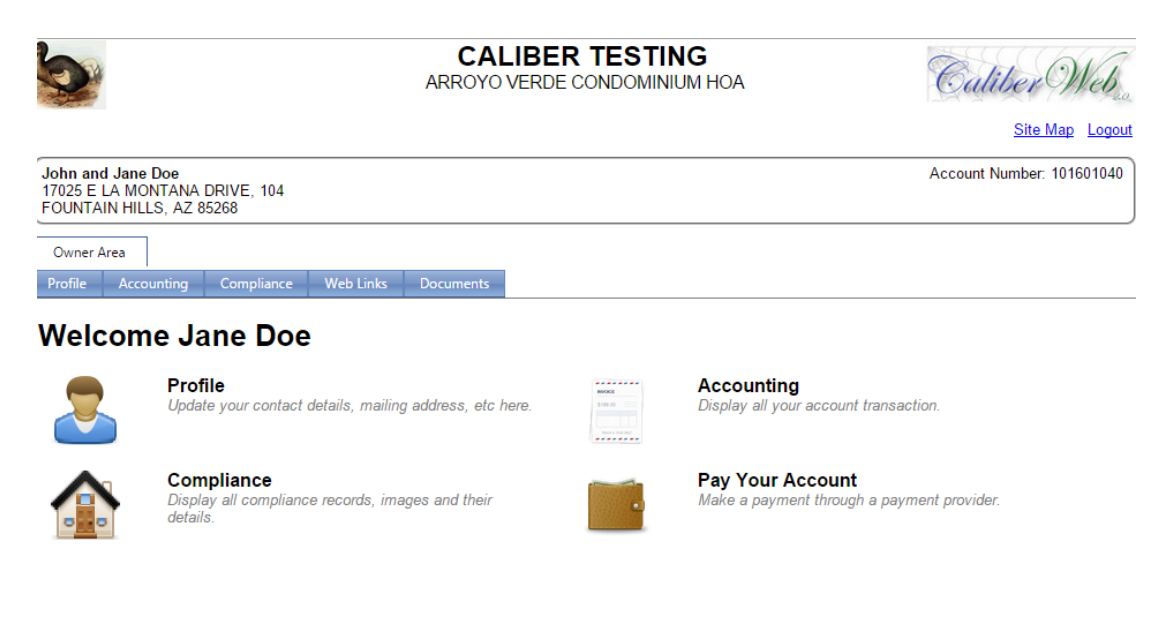

# **Retrieve Forgotten User Name and/or Password**

At the Caliber Web login screen and/or the smaller login screen, select Forgot your username or password?:

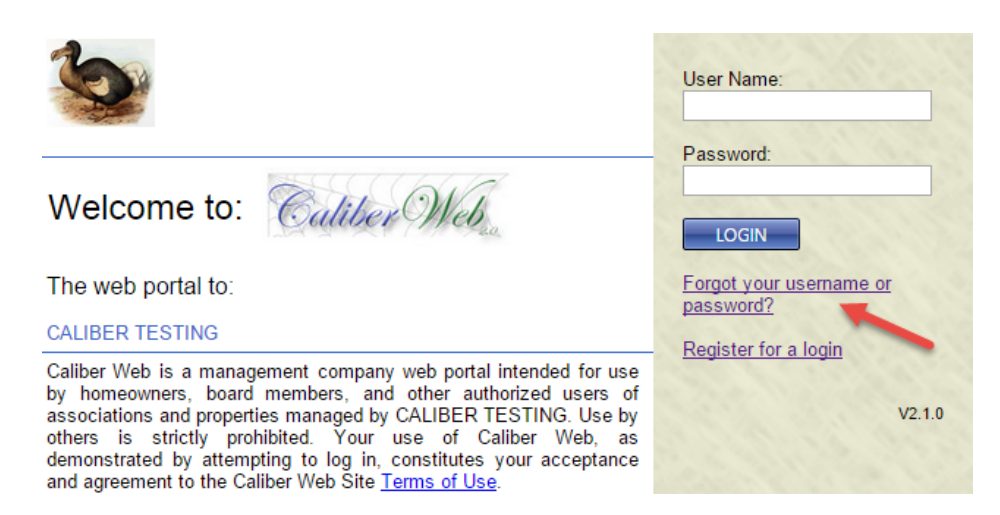

Enter the information depending on which is needed accordingly:

| - User name and Pass   | word reset assist:    |   |                                                                                                    |
|------------------------|-----------------------|---|----------------------------------------------------------------------------------------------------|
| Account Number :       | - Account Number      |   | Instructions:                                                                                                    |
| Email Address:         | - Email Address       |   | <ul> <li>To reset your password, please<br/>either enter your account number</li> </ul>                                                                                   |
| User name:             | OR<br>- User Name     | - | and email address OR your user<br>name in the fields provided. Then<br>click on the Email me a password<br>reset button to have the system<br>send you the reset link.    |
| Email me a password re | Email me my user name |   | <ul> <li>To find out your user name,<br/>please enter your account<br/>number and email address and<br/>then click on on the Email me my<br/>user name button.</li> </ul> |

If you enter a User name in the above screen, the email will be sent to your email address on file.

Once you made your selection, you will verify "An email with your password reset has been sent to your email address.":

| User name and Pass     | word reset assist:          |                                                                                                    |
|------------------------|-----------------------------|----------------------------------------------------------------------------------------------------|
| ✓ An email with yo     | our password reset has been | sent to your email address.                                                                                                    |
| Account Number :       | - Account Number            | Instructions:                                                                                                    |
| Email Address:         | - Email Address             | To reset your password, please                                                                                                    |
|                        | OR                          | either enter your account number<br>and email address OR your user<br>name in the fields provided. Then                                                                   |
| User name:             | janedoe                     | click on the Email me a password<br>reset button to have the system<br>send you the reset link.                                                                           |
| Email me a password re | Email me my user name       | <ul> <li>To find out your user name,<br/>please enter your account<br/>number and email address and<br/>then click on on the Email me my<br/>user name button.</li> </ul> |

- 1. Go to your email box of the email address you provided and locate the email sent to you from *Caliber Web Account Registration.*
- 2. Select the link provided

Within the next screen, select a new password:

| Password Reset:               |  |
|-------------------------------|--|
| Password:<br>Repeat Password: |  |
| Change Password               |  |

Once you have entered a new password, you will receive the following successful message:

| Password Reset:               |                                                                   |
|-------------------------------|-------------------------------------------------------------------|
| ✓ Your password again.        | has been successfully reset. You may close this window and log in |
| Password:<br>Repeat Password: |                                                                   |
| Change Password               |                                                                   |

Proceed back to the login screen and enter your new information accordingly:

| User Name:<br>janedoe |
|-----------------------|
| Password:             |
|                       |
| LOGIN                 |
| Forgot your login?    |